## CD-ROM版情報検索演習 --検索のおおまかな流れ-

- 1. 検索プログラムの起動
- 2. データベースの選択
- 3. 検索(検索画面での使い方)
- 4. 検索画面の見方
- 5. 検索結果閲覧(一覧表示画面での使い方)
- 6. 検索結果閲覧(詳細表示画面での使い方)
- 7. データベース選択画面へ移動
- 8. 検索プログラムの終了

2006年

江草由佳

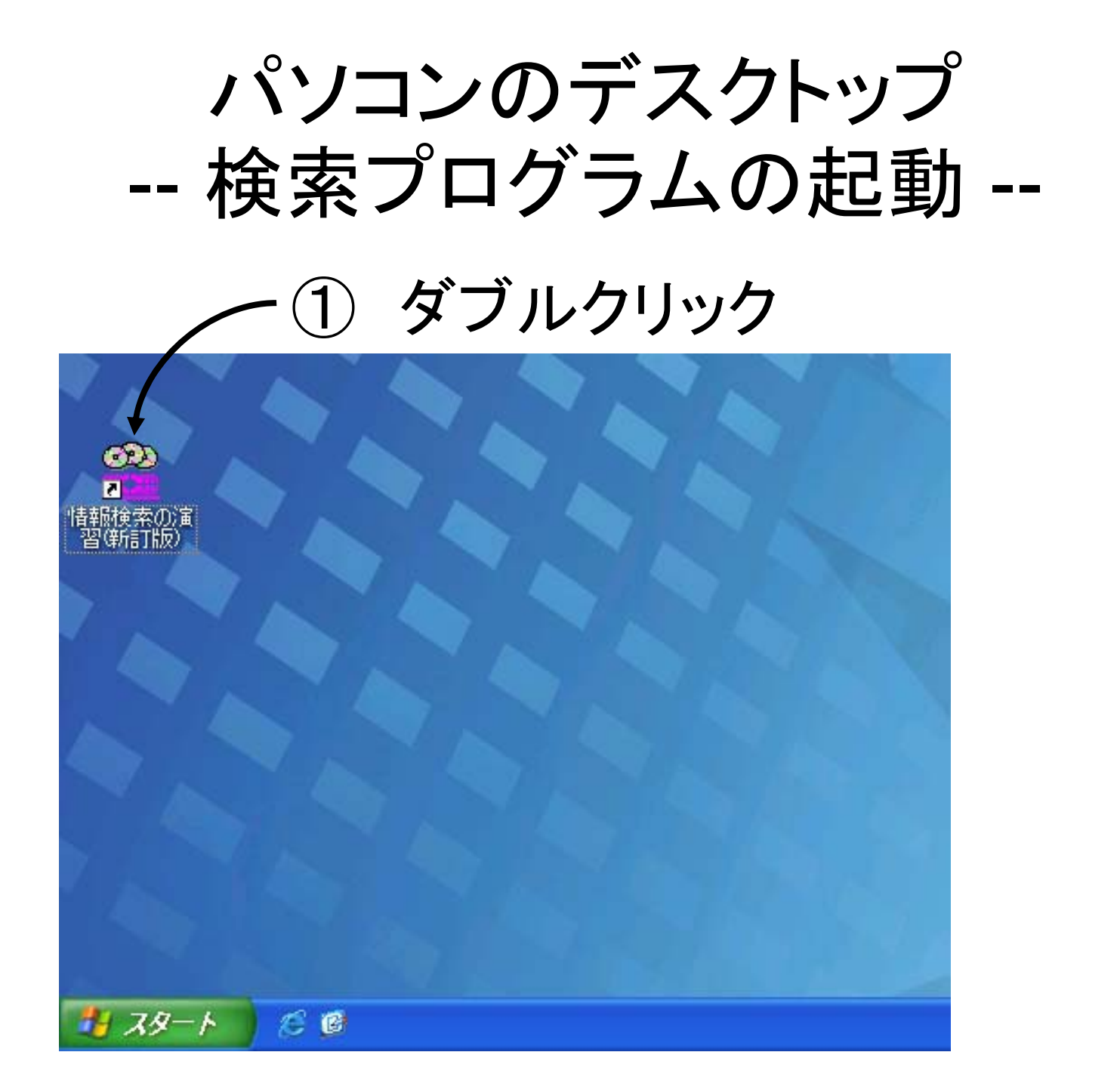

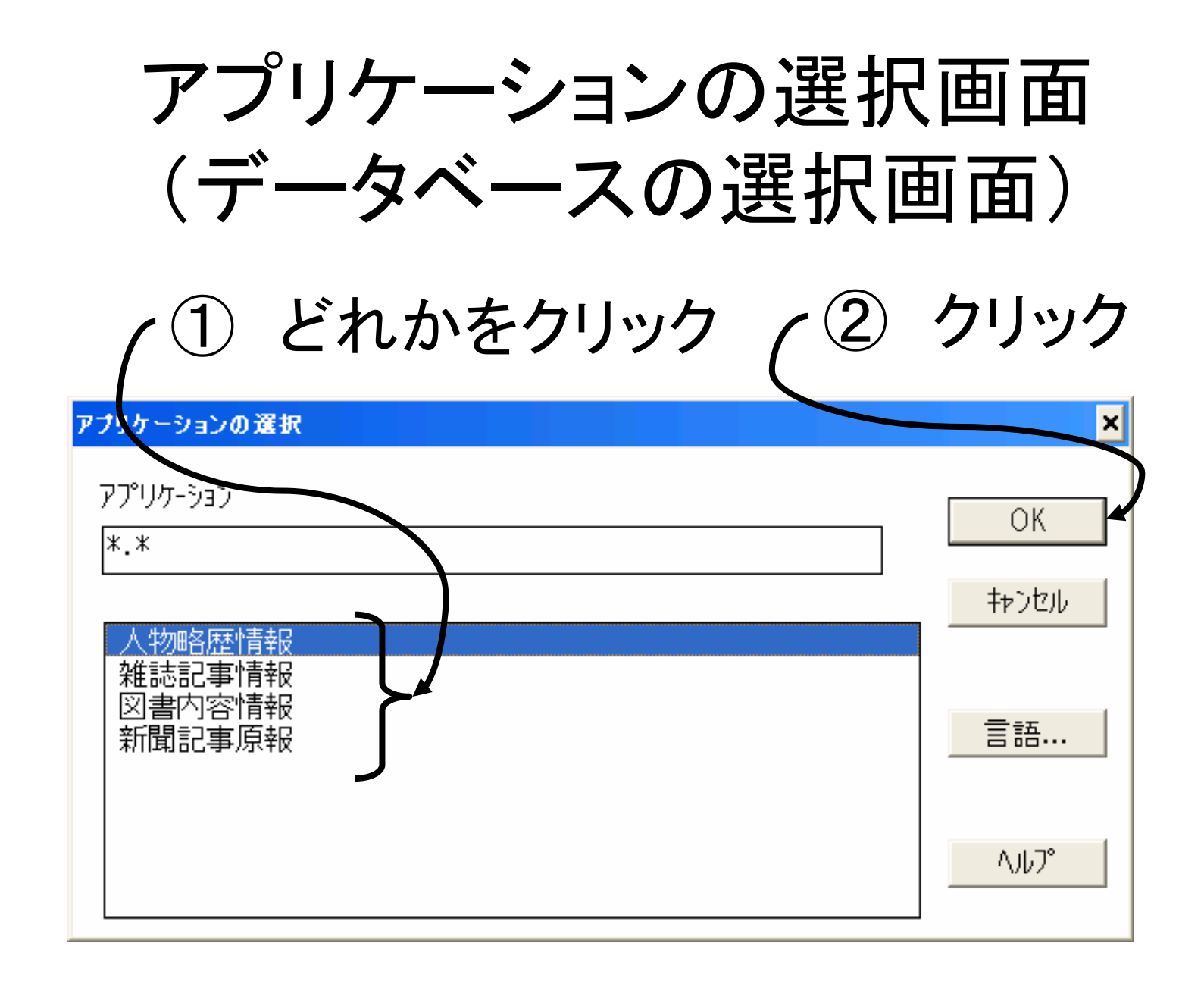

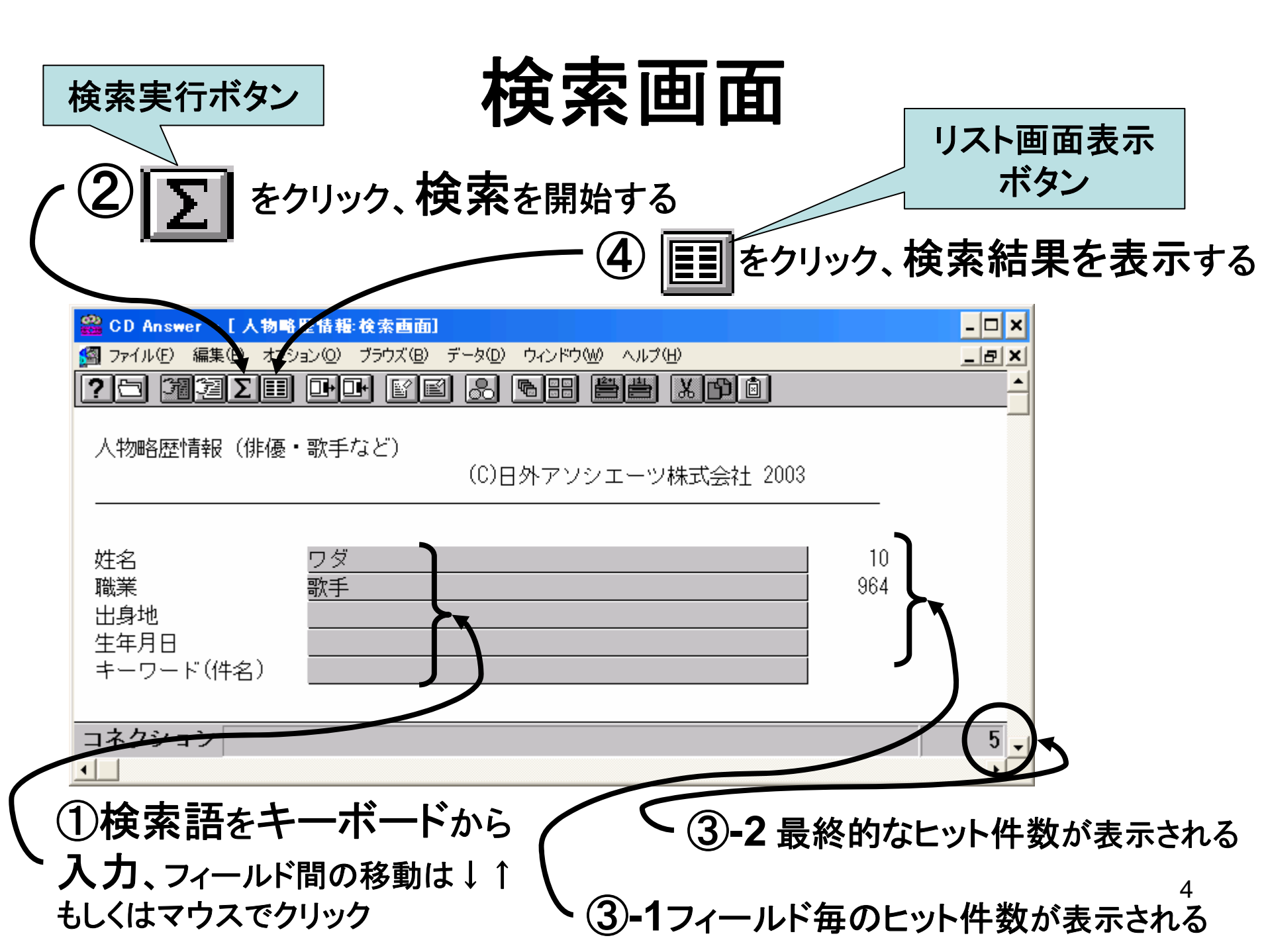

## 検索画面の見方

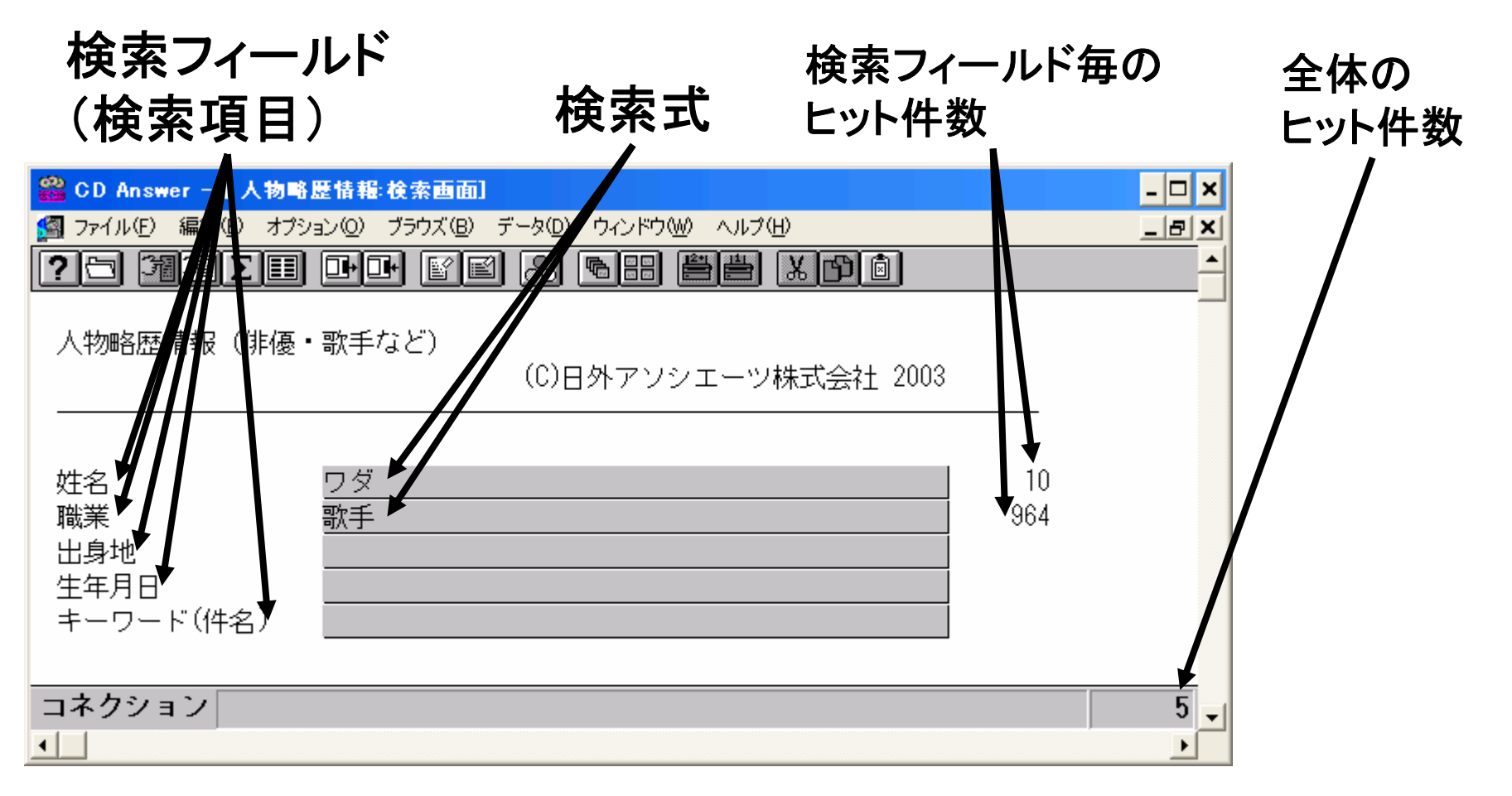

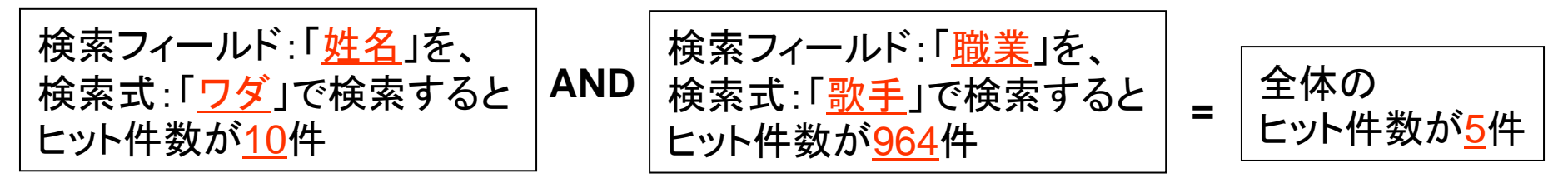

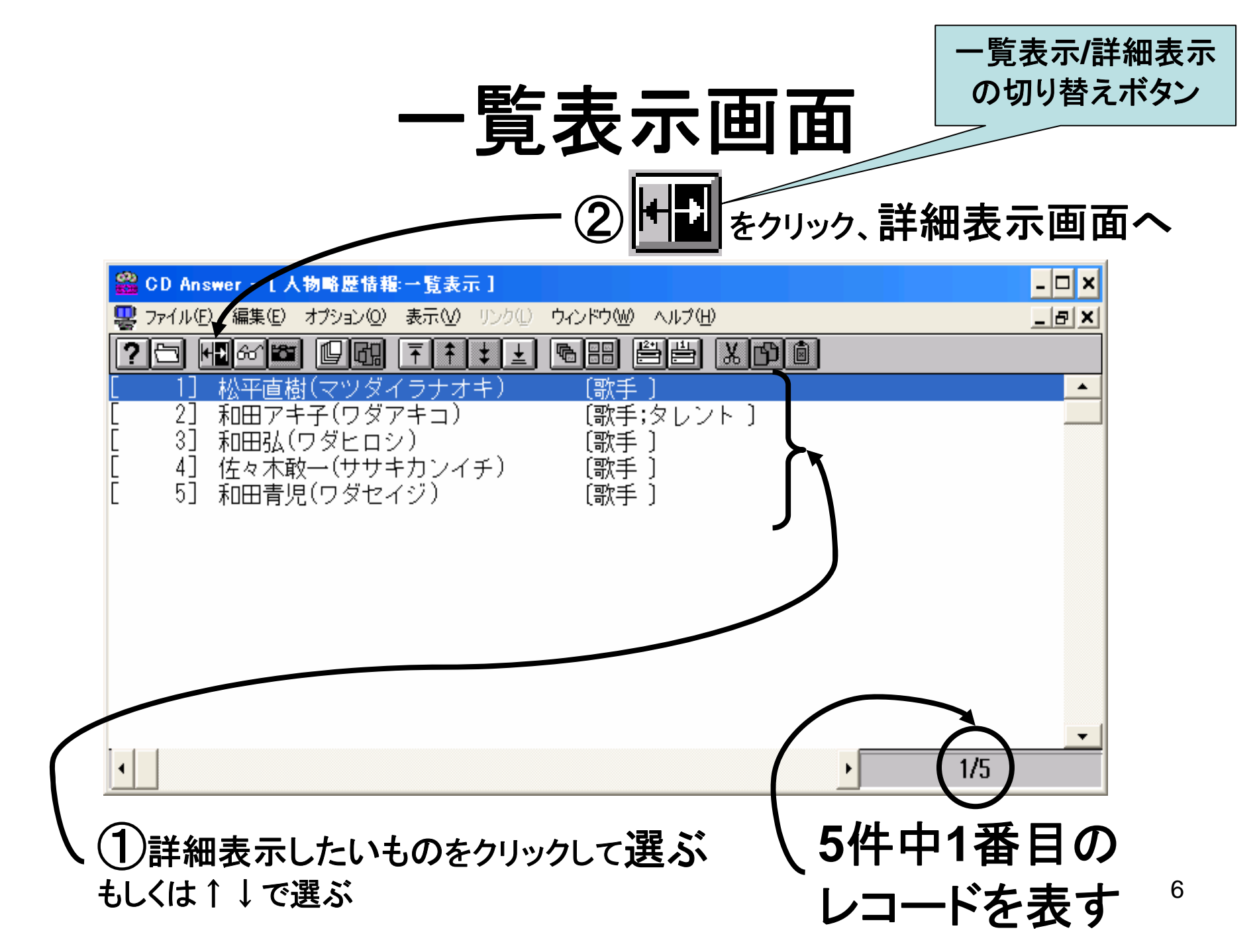

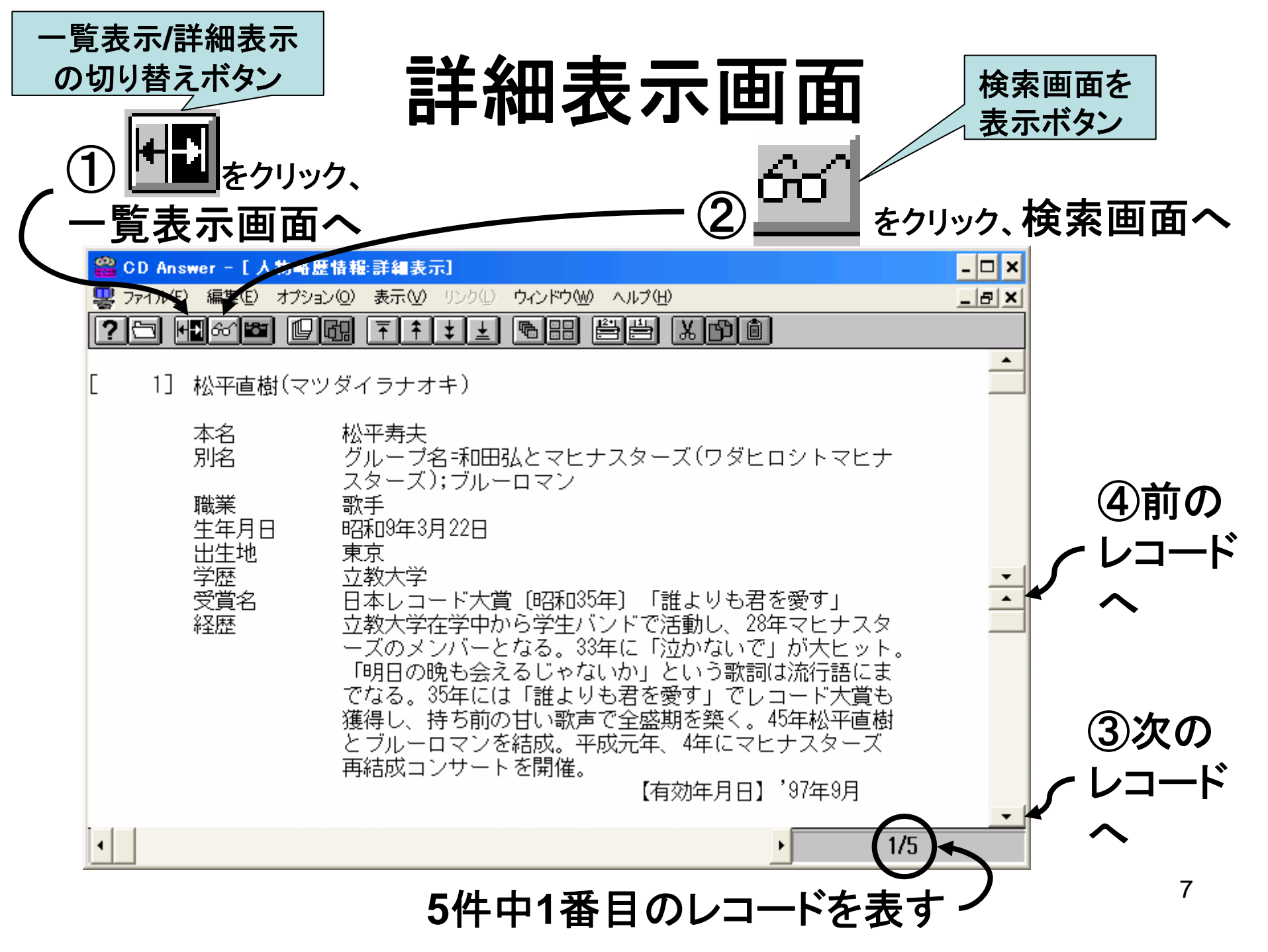

| 検索                      | /一覧              | 表示/詳                   | 細表示        | :画面       | ā            |
|-------------------------|------------------|------------------------|------------|-----------|--------------|
|                         | タベー              | ス選択                    | 画面へ        | 移動        |              |
| アプリケーションを開<br>ボタン       | <(               | 〕<br>〕<br>〕<br>し<br>をク | リック、アン     | プリケ-      | ーション         |
|                         |                  | (データ                   | ベース)の      | 選択        | 画面へ          |
| SD Aviswer - [人物略版      | を情報:検索画面]        |                        | -44.0      |           | _ <b>— ×</b> |
|                         |                  |                        |            |           |              |
| 人物略歴情報(俳優・<br>          | <b></b><br>歌手など) | (C)日外アソシエー             | ッ株式会社 2003 |           |              |
| 姓名<br>職業<br>出身地<br>生年月日 | <u>ワダ</u><br>歌手  |                        |            | 10<br>964 |              |
| キーワート(1年名)              |                  |                        |            |           | 5            |
|                         |                  |                        |            |           | 8            |

| 検索/一覧表え               | え/詳細表示画面 |
|-----------------------|----------|
| 快系ノロク<br>ノ①「ファイル」をクリ  | / フムの於 」 |
| nswer - [人物略歴情報:検索画面] | ×        |

| 8           | 📸 CD Answer - [人物略歴情報:検索画面]                                |                  |                        |            |  |
|-------------|------------------------------------------------------------|------------------|------------------------|------------|--|
|             | ファイル(E) 編集(E) オプション(Q)                                     | ブラウズ( <u>B</u> ) | データ(0) ウィンドウ(W) ヘルプ(H) | _ & ×      |  |
| ?           | アプリケーションを開く( <u>O</u> )<br>アプリケーションを閉じる( <u>C</u> )        |                  |                        | <u>+</u>   |  |
| ,           | 印刷( <u>P)</u><br>設定値で印刷( <u>R</u> )<br>プリンタの設定(D           | Ctrl+P<br>Ctrl+O | (C)日外アソシエーツ株式会社 2003   |            |  |
| 1           | 出力(E)                                                      | Ctrl+R           |                        |            |  |
| с<br>Д      | 検索条件の保存( <u>S</u> )<br>検索条件の新規保存(V)<br>検索条件の読み出し(L)        |                  |                        | 10<br>964  |  |
| נ<br>ל<br>- | アプリケーション環境の読み出し( <u>D</u> )…<br>アプリケーション環境の保存( <u>T</u> )… |                  |                        |            |  |
| 1           | CD Answer仍終了凶                                              | Alt+F4           |                        |            |  |
| _           | + h > - > -                                                |                  | -                      |            |  |
| 7           | イクショノ                                                      |                  |                        | 5 <u>-</u> |  |
|             |                                                            |                  |                        | ▶          |  |

〜 ②「CD Answerの終了」をクリック<sup>°</sup>